### **9 LANGKAH INPUT NILAI DI SIADO**

Fakultas Pertanian UB

### Login gapura.ub.ac.id

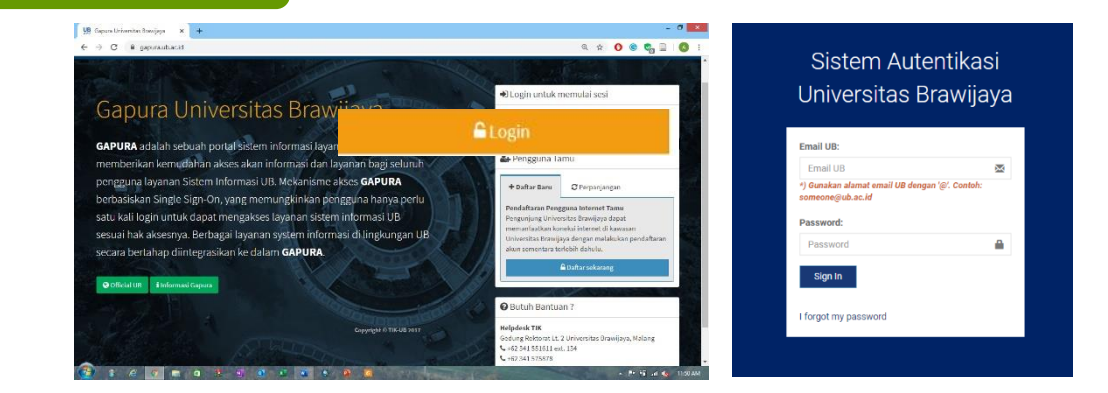

### Klik menu SIADO

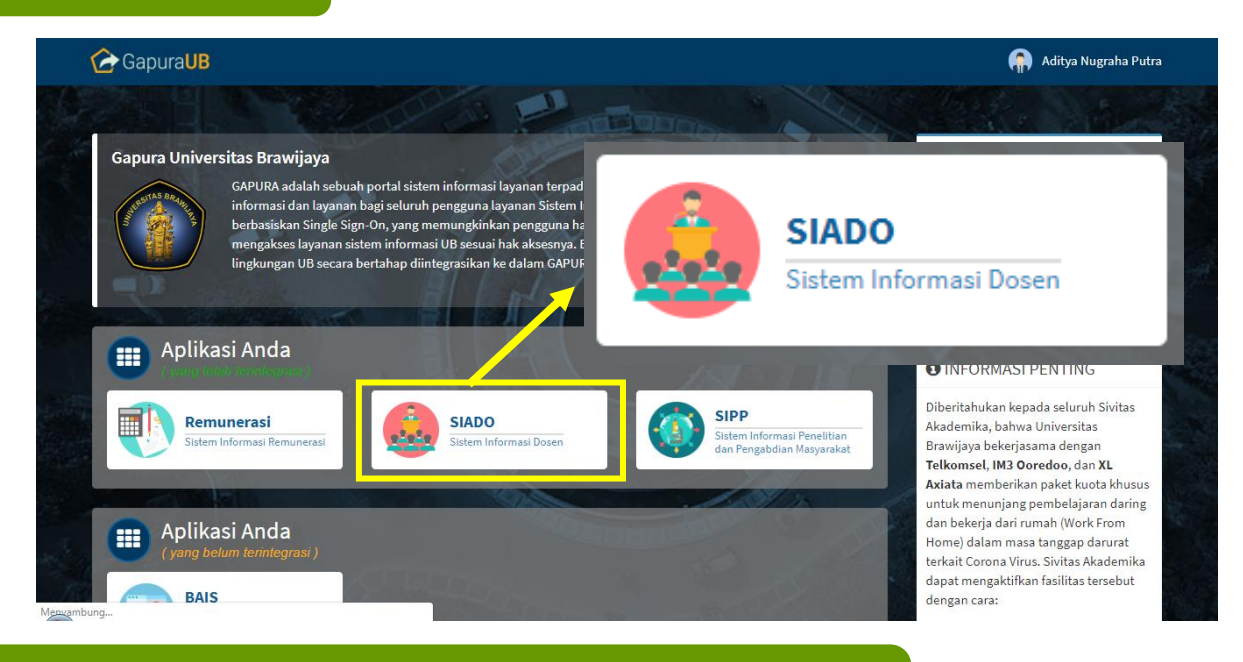

## Setelah Masuk SIADO pilih 'Perkuliahan' selanjutnya klik 'Jadwal Mengajar dan Kelas'

| BERANDA                                          | Identitas Do                       | ose      | n                                                                                     |
|--------------------------------------------------|------------------------------------|----------|---------------------------------------------------------------------------------------|
| DATA DIRI<br>KEGIATAN DOSEN                      | PERHATIAN :<br>Dimohon segera memp | perbah   | arui Data BKD Status Aktif Dosen pada setiap semester. Berikut mekanisme cara merubah |
| BKD                                              | 1. Klik tombol (Edit) pad          | a field  | Status Aktif (Ganjil atau Genap)<br>form neuhahan status aktif                        |
| ANGKA KREDIT                                     | 3. Isikan data status ak           | if(Stati | is Aktif, No.SK, TMT dan upload file pendukung). Kemudian klik tombol [Simpan]        |
| PERKULIAHAN                                      | Status Aktif                       |          | -                                                                                     |
| Perwalian Mahasiswa                              | Status Aktif<br>2014 / Ganjil      |          | Untuk melakukan pemutakhiran status aktif silakan lakukan Edit Edit.                  |
| Jadwal Mengajar Dan<br>Nilai Kelas               | Status Aktif<br>2014 / Genap       |          | Untuk melakukan pemutakhiran status aktif silakan lakukan Edit 🛛 🔳 🗖                  |
| Jadwal Ujian                                     | No. Sertifikat                     |          |                                                                                       |
| Hasil Quisioner                                  | NIP                                |          |                                                                                       |
| Minat Mengajar                                   | NIDN                               |          |                                                                                       |
| Bimbingan/Penguji TA<br>Skripsi Thesis Disertasi | Nama                               |          |                                                                                       |
| MCA                                              | Perguruan Tinggi                   |          |                                                                                       |
| LAPORAN                                          | Alamat Perguruan<br>Tinggi         |          |                                                                                       |
| DOWNLOAD                                         | Fakultas /                         |          |                                                                                       |
| USER MANUAL                                      | Departemen                         |          |                                                                                       |
|                                                  | Program Studi                      |          |                                                                                       |
|                                                  | Jabatan Fungsional                 |          | -                                                                                     |

Setting di bagian box merah kemudian klik tampilkan (box hijau). Pilih Nama Matakuliah (lingkaran biru) dan klik 'Nilai'

| _      | _          | _            |                                              |                |            |               | _        |                  |                 |           | _         |
|--------|------------|--------------|----------------------------------------------|----------------|------------|---------------|----------|------------------|-----------------|-----------|-----------|
| Perha  | atian :    |              |                                              |                |            |               |          |                  |                 |           |           |
| 1. Dim | ohon se    | gera menghub | ungi operator Akademik Jurusa                | n atau Program | Studi masi | ng-masing apa | abila te | erdapat ketida   | aksesuaian      | data.     |           |
| 1. Fal | kultas     |              | Prog. Teknologi Informasi                    | & Ilmu Kon 🗸   | 5. Tahu    | n Akademik    |          | 2014/2015        | 5               | $\sim$    |           |
| 2. Je  | njang      |              | Sarjana S1 🗸 🗸                               |                | 6. Seme    | ester         |          | Ganjil           |                 | ~ Re      | juler 🗸   |
| 3. Ju  | rusan      |              | Seluruh Jurusan                              | ~              | 7. Caba    | ng            | _        | Brawijaya        | - Malang        | $\sim$    |           |
| 4. Pro | ogram §    | tudi         | Seluruh Program Studi                        | ~              | -          |               | 1        | Tampilka         | in              |           |           |
|        |            |              |                                              |                |            |               |          |                  | <u> </u>        |           |           |
| De     | til Mate   | ri Rekap     | Presensi Nilai Pe                            | ngumuman       |            |               |          |                  |                 |           |           |
|        |            |              |                                              |                |            |               |          |                  |                 |           |           |
|        |            |              |                                              |                |            |               |          |                  |                 |           |           |
|        |            |              |                                              |                |            |               |          |                  |                 |           |           |
| Shov   | v 10 🗸     | entries      |                                              |                |            |               |          |                  |                 |           |           |
|        |            |              | MATA KULIAH                                  |                |            |               |          |                  | DE              | TIL KELAS | 5         |
| NO     | PILIH      | KODE MK      | NAMA                                         | TAHUN SKS      | PESERTA    | DOSEN         | KLS      | GEDUNG<br>KULIAH | RUANG<br>KULIAH | HARI      | JA<br>MUL |
| 1      | $\bigcirc$ | KOM15036     | Perancangan dan Analisa<br>Jaringan Komputer | 2014           | 45         | 1             | Α        | TIF02            | A2.18           | Selasa    | 15:20     |
| 2      | ۲          | KOM15036     | Perancangan dan Analisa<br>Jaringan Komputer | 2014           | 44         | 2             | в        | TIF05            | E1.1            | Senin     | 15:20     |
| 3      | 0          | KOM15036     | Perancangan dan Analisa                      | 2014           | 34         | 0             | С        | TIF02            | A2.19           | Jumat     | 07:00     |

Lakukan Setting pada Bagian 'Nilai Berlaku' untuk menentukan komponen penilaian

| VILAI PERKULIAHAN     | FORM NILAI BERLAI   | ĸu                                                                     |                |              |          | ×            |
|-----------------------|---------------------|------------------------------------------------------------------------|----------------|--------------|----------|--------------|
|                       | Lingkup Akademi     | S                                                                      |                |              |          |              |
| MATA KULI             | Kode MK             | : KOM15036                                                             |                |              |          |              |
| KELAS                 | Mata Kuliah         | : Perancangan                                                          | dan Analisa Ja | ringan Kompu | ter      |              |
| TAHUN AKADI           | Kelas               | : B                                                                    |                |              |          |              |
| SEBARAN NILAI         | Tahun Akademik      | : 2014                                                                 |                |              |          |              |
| 50                    | Daftar Nilai Berlak | J                                                                      |                |              |          |              |
| 07.5                  |                     | Jenis Nilai                                                            |                | Nilai Ke     | Kode     |              |
| 37.0                  | Absensi             |                                                                        |                | 1            | ABS1     | 2 Hapus      |
| 25                    | Ujian Tengah Sem    | ester                                                                  |                | 1            | UTS1     | Hapus        |
| 12.5                  | Tipe Nilai :        | Ujian Akhir Semester                                                   | ~              |              | Nilai Ke | : 1 ~ 4      |
| 0 A                   |                     | Absensi<br>Quiz<br>Tugas<br>Praktikum                                  |                |              |          |              |
| Cetak Milar Lengkap . | 1                   | Ujian Tengah Semester                                                  | 3              |              |          | 5            |
| Nilai Berlaku         | $\rightarrow$       | Ujian Akhir Semester<br>Uji Keahlian Kompetensi<br>Projek Akhir Kuliah |                |              |          | Tambah Tutup |

Keterangan:

- 1. Menu "Nilai Berlaku"
- 2. Digunakan untuk menghapus komponen yang tidak perlu
- 3. Digunakan untuk menambah komponen nilai
- 4. Urutan Komponen Nilai
- 5. "Tambah" untuk menyetujui perubahan komponen nilai dan "Tutup" untuk mengakhiri editing

# Setting Rumus Penilaian di "Set Rumus"

| _     |             |
|-------|-------------|
| NILAI | PERKULIAHAN |
|       |             |

| NILAI PERKU    | LIAHAN               |                   |                   |                |               |            |               |             |                               |       |
|----------------|----------------------|-------------------|-------------------|----------------|---------------|------------|---------------|-------------|-------------------------------|-------|
| к              | ODE MK KO            | DM15038           |                   |                |               |            |               |             |                               |       |
| MA             | TA KULIAH Pe         | erancangan dan Ar | alisa Jaringan Ko | mouter         |               |            |               |             |                               |       |
|                | KELAS B              |                   |                   |                |               |            |               |             |                               |       |
| TAHUI          | N AKADEMIK 20        | 014               |                   |                |               |            |               |             |                               |       |
|                |                      |                   |                   |                |               |            |               |             |                               |       |
| SEBARAN NI     | LAI                  |                   |                   |                |               |            |               |             |                               |       |
| 50             |                      |                   |                   |                |               |            |               |             |                               |       |
|                |                      |                   |                   |                |               |            |               |             |                               |       |
| 37.5           |                      |                   |                   |                |               |            |               | D+          |                               |       |
| 25             |                      |                   |                   | K<br>Tatal: 44 |               |            |               | 0.04        |                               |       |
| 12.5           |                      |                   |                   | Iotal: 44      |               |            |               | 0 %         |                               |       |
| 0              |                      |                   |                   |                |               |            |               |             |                               |       |
| ,              | A B                  | С                 | D                 | К              |               |            |               |             |                               |       |
|                |                      |                   |                   |                |               |            |               |             |                               |       |
| Cetak Nilai Le | engkap : 🔾 Ya 🛡 Tida | ak Cetak PDF      | Unduh Nilai (M    | (SExcel)       |               |            |               |             |                               |       |
| Nilai Berla    | ku Set Rumus         | Apply Rumus       | Unggah Nils       | ai (Format B   | Excel 97-2003 | Brov       | vse No file s | elected.    | Unggah S                      | impan |
|                |                      | PERHATIAN: PER    | IODE PENGISIAN    | NILAI AK       | AN DITUTUP P  | ADA: 01 DE | SEMBER 2015   | 23:59:59 WI |                               |       |
| NO             | NIM                  | NA                | MA MAHASISWA      |                | DATA DIRI     | ABS1       | NA N          | н           | NILAI SBLMNYA<br>(SEM, NILAI) |       |
| 1              | 0910963087           | LINTANG AM        | IGINSETO          |                | Lihat         | 0.00       | К             | ~           |                               |       |
| 2              | 115060800111003      | ARI HERNAV        | VAN               |                | Lihat         | 0.00       | К             | $\sim$      |                               |       |
| 3              | 115060800111004      | EGA AJIE K        | JRNIANTO          |                | Lihat         | 0.00       | К             | ~           |                               |       |
|                |                      |                   |                   |                |               |            |               |             |                               | Tutup |

7

## Masukkan rumus Nilai Akhir(NA) yang saudara pakai (2), kemudian pilih Simpan (3)

| TAHUN AKADEMIK                                                    | 2 FORM RUMUS NILAI                                                                                     |   |                                                                                                    |                         |
|-------------------------------------------------------------------|----------------------------------------------------------------------------------------------------|---|----------------------------------------------------------------------------------------------------|-------------------------|
| AN NILAI<br>A B<br>Vilai Lengkap : O Ya () T<br>Berlaku Set Rumus | Form rumus nilai kuliah<br>Kode MK<br>Mata Kuliah<br>Kelas<br>Tahun Akademik<br>RUMUS NILAI AKHIR (NA) | 2 | KOM15036<br>Perancangan dan Analisa Jaringan Komputer<br>B<br>2014<br>NA=(ABS1+UTS1+UAS1)/3<br>Contoh :<br>NA=(ABS1+UTS1+UAS1)/3 atau<br>NA=(ABS1+(2*UTS1)+(3*UAS1))/6<br>Keterangan :<br>ABS1 = Nilai Absen<br>UTS1 = Nilai Ujian Tengah Semester1<br>UAS1 = Nilai Ujian Tengah Semester1<br>UAS1 = Nilai Ujian Akhir Semester 1<br><u>Perhatian:</u><br>Mohon diperhatikan operator-operator aritmatika (<br>kurung buka tutup yang digunakan. | (misal: +, -, /, *) dan |
| 11506080011100                                                    | 3                                                                                                    |   |                                                                                                    | 3                       |
| 11506080011100                                                    | 4                                                                                                    |   |                                                                                                    | Simpan Tutup            |

### Unggah Nilai dengan cara:

| NILAI PER  | RKULIAHAN         |        |                        |                      |              |                |            |           |            |         |            |       |      | \$                            |
|------------|-------------------|--------|------------------------|----------------------|--------------|----------------|------------|-----------|------------|---------|------------|-------|------|-------------------------------|
| Cetak Nila | ai Lengkap : 🔿 Ya | •      | Fidak Ceta             | ak PDF               | Unduh Nilai  | (MSExcel)      | ]1         |           | 2          |         |            |       |      |                               |
| Nilai B    | erlaku Set Rur    | nus    | Apply                  | Rumus                | Unggah N     | lilai (Format  | Excel 97-2 | 2003):    | Browse.    | No file | selected.  |       | Ungg | ah Simpan                     |
| NO         | NIM               | X      |                        |                      |              | culiah_mhs     | _01_KOM    | 15036_B_2 | 014-2 [(   | Compa   | ? <b>T</b> | - □   | ×    | NILAI SBLMNYA<br>(SEM, NILAI) |
| 1          | 0910963087        |        | FILE                   | HUME                 | INSERI       | 2              | 1001       | FURINU    | .AS        | DATA    | KEVIEW     | VIEVV | 1    |                               |
| 2          | 115060800111003   | С      | 2                      | <b>*</b> :           | Xv           | f <sub>x</sub> | 80         |           |            |         |            |       | ~    |                               |
| 3          | 115060800111004   | al     | A                      | В                    | С            | D              | E          | F         | G          | н       | 1          | J.    | -    |                               |
| 4          | 115060800111008   | 1      | 09109630               | LINTANG              | ABS1 U<br>80 | 70             | 90         |           | IH         |         |            |       |      |                               |
| 5          | 115060800111009   | 3      | '11506080<br>'11506080 | ARI HERN             | 70           | 80<br>0        | 70<br>0    | 0 K       |            | 緸       |            |       | -U   |                               |
| 6          | 115060800111025   | 5      | 11506080               | EKO ADIT             | 0            | 0              | 0          | 0 K       |            |         |            |       |      |                               |
| 7          | 115060800111052   | 7      | 11506080               | AFA YURA             | 0            | 0              | 0          | 0 K       |            |         |            |       |      |                               |
| 8          | 115060800111058   | 8<br>9 | '11506080<br>'11506080 | SENDY DE<br>ZAVERO B | 0            | 0              | 0          | 0 K       |            |         |            |       | -    |                               |
| 9          | 115060800111077   | 10     | 11506080               | LUH PUTU             | 0            | 0              | 0          | 0 K       |            |         |            |       |      |                               |
| 10         | 115060800111093   | 12     | 11506080               | TEGUH AD             | 0            | 0              | 0          | 0 K       |            |         |            |       |      |                               |
| 11         | 115060801111027   | 13     | 11506080               | NURTRIA              | 0            |                | 0          | 0 K       | • <b>•</b> |         |            | _     |      |                               |
| 12         | 115060801111043   | RE     | ADY                    | AVERAG               | E: 60 COU    | NT: 5 SUI      | M: 240     | •         | : •        | J       | - I ·      | —+ a  | 5%   |                               |

#### Keterangan:

- 1. Klik di bagian Unduh Nilai (Ms. Excel)
- 2. Masukkan nilai sesuai komponen kemudian save di folder yang mudah diingat
- 3. Klik Browse dan cari file yang telah saudara save
- 4. Pilih file dan unggah

### Finalisasi

| Apply  | Rumus 1                                                              | Unggah Nilai (Formal<br>97-2003):<br>PERHATIAN: PERIODE PENGISIAN                                                     | NILAI AKAN DIT                                                           | Browse<br>UTUP PADA                                                  | nilai_kuliah<br>: <u>01 DE SEI</u> | _mhs_01_K                     | OM15036      | 6_B_2014-2.xls | Unggah            | Simpa            |
|--------|----------------------------------------------------------------------|----------------------------------------------------------------------------------------------------|--------------------------------------------------------------------------|----------------------------------------------------------------------|------------------------------------|-------------------------------|--------------|----------------|-------------------|------------------|
| NO     | NIM                                                                  | NAMA MAHASISWA                                                                                                    | DATA DIRI                                                                | ABS1                                                                 | UTS1                               | UAS1                          | NA           | NH             | NILAI SE<br>(SEM, | BLMNYA<br>NILAI) |
| 1      | 0910963087                                                           | LINTANG ANGINSETO                                                                                                    | Lihat                                                                    | 80                                                                   | 70                                 | 90                            | 80.00        | B+ 🗸           |                   |                  |
| 2      | 115060800111003                                                      | ARI HERNAWAN                                                                                                    | Lihat                                                                    | 70                                                                   | 80                                 | 70                            | 73.33        | B 🗸            |                   |                  |
| 3      | 115080800111004                                                      | EGA AJIE KURNIANTO                                                                                                    | Lihat                                                                    | 0                                                                    | 0                                  | 0                             | 0.00         | E v            |                   |                  |
| 4      | 0 🕆 🖡 Pi                                                             | age: 1 of 3 — +                                                                                                    | Automatic Zoo                                                            | m *                                                                  |                                    | 5                             | : 🖶          | Ľ . ×          |                   |                  |
| 5<br>6 | 4                                                                    | KEMENTERIAN PENDIDIKAN D<br>UNIVERSITAS BRAWIJAYA, MA<br>PROG. TEKNOLOGI INFORMAS                                     | AN KEBUDAYAAN<br>LANG<br>I & ILMU KOMPU                                  | I<br>TER                                                             |                                    |                               |              | Download       |                   |                  |
| -      |                                                                      | SISTEM INFORMASI AKADEMII                                                                                             | C UB                                                                     |                                                                      |                                    |                               |              | - <sup>-</sup> | <u> </u>          |                  |
| 7      | Jurusan<br>Prog. Studi                                               | SISTEM INFORMASI AKADEMII<br>DAFTAR                                                                                   | C UB<br>PESERTA KE<br>Tahun Akademik<br>Semester                         | LAS<br>: 2014-2015<br>: Gasal                                        |                                    |                               |              |                | F                 | Tutup            |
| 7      | Jurusan<br>Prog. Studi<br>Kelas                                      | SISTEM INFORMASI AKADEMI<br>DAFTAR<br>:<br>: B                                                                        | C UB<br>PESERTA KE<br>Tahun Akademik<br>Semester<br>Mata Kuliah          | LAS<br>: 2014-2015<br>: Gasal<br>Perancang<br>: Komputer/            | an dan Anali<br>KOM15036           | sa Jaringan                   |              |                |                   | Tutup<br>6       |
| 7      | Jurusan<br>Prog. Studi<br>Kelas<br>132<br>No Nom                     | SISTEM INFORMASI AKADEMI<br>DAFTAR<br>:<br>: B<br>or Induk Nama                                                       | C UB<br>PESERTA KE<br>Tahun Akademik<br>Semester<br>Mata Kuliah          | LAS<br>: 2014-2015<br>: Gasal<br>Perancang<br>: Komputer/            | an dan Anali<br>KOM15036           | isa Jaringan N <i>i</i>       | A NH         |                |                   | Tutup<br>6       |
| 7      | jurusan<br>Prog. Studi<br>Kelas<br>132<br>No Nom<br>1 0910           | SISTEM INFORMASI AKADEMI<br>DAFTAR<br>:<br>: :<br>: :<br>: :<br>: :<br>: :<br>: :<br>: :<br>: :<br>: :                | C UB<br>PESERTA KE<br>Tahun Akademik<br>Semester<br>Mata Kuliah<br>NSETO | LAS<br>: 2014-2015<br>: Gasal<br>Perancang<br>: Komputer/            | an dan Anali<br>KOM15036           | isə Jəringan                  | A NH         |                |                   | Tutup<br>6       |
| 7      | Jurusan<br>Prog. Studi<br>Kelas<br>132<br>No Nom<br>1 0910<br>2 1150 | SISTEM INFORMASI AKADEMI<br>DAFTAR<br>:<br>: B<br>or Induk Nama<br>D963087 LINTANG ANGII<br>D60800111003 ARI HERNAWAI | C UB<br>PESERTA KE<br>Tahun Akademik<br>Semester<br>Mata Kuliah<br>NSETO | LAS<br>: 2014-2015<br>: Gasal<br>Perancang<br><sup>2</sup> Komputer/ | an dan Anali<br>KOM15036           | sa Jaringan<br>NJ<br>80<br>73 | A NH<br>0.00 |                |                   | Tutup<br>6       |

#### Keterangan:

- 1. Klik "Apply Rumus"
- 2. Simpan
- 3. Cetak pdf untuk menyimpan arsip nilai
- 4. Tampilan arsip nilai akan muncul
- 5. Download arsip
- 6. Tutup

Perlu diingat bahwa pengisian nilai hanya bisa dilakukan pada periode tertentu, biasanya setelah UTS atau UAS.